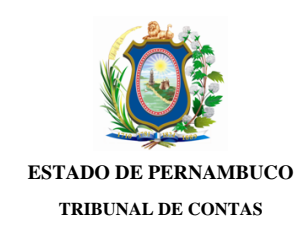

#### Ofício TCE/IRPA/e-TCEPE nº 43448/2020

Processo TC n.º 19100007-3 Modalidade: Prestação de Contas Tipo: Gestão Unidade(s) Jurisdicionada(s): Câmara Municipal de Tamandaré

Palmares, 11 de Março de 2020

Assunto: Notificação Defesa Prévia

Senhor Presidente,

Fica notificado Sua Excelência Paulo Cesar Mendes de Jesus (CPF \*\*\*.742.704-\*\*) dos fatos que lhe foram atribuídos na(s) peça(s): Relatório de Auditoria (doc. 36), constante(s) nos autos do Processo TC nº 19100007-3, relativo à(s) Unidade(s) Jurisdicionada(s) Câmara Municipal de Tamandaré, a fim de que tome ciência do seu teor e apresente Defesa Prévia, no prazo de até 30 dias, nos termos do art. 49 da Lei Orgânica (Lei Estadual n º 12.600/2004) c/c o art. 131 do Regimento Interno (Resolução TC nº 15/2010), ambos desta Corte de Contas. A(s) peça(s) supracitada(s), assim como todas as demais peças processuais, encontram-se disponíveis no Sistema de Processo Eletrônico (e-TCEPE) na aba Documentos (pasta Demais Peças Processuais).

A Defesa Prévia deverá ser inserida **exclusivamente** no e-TCEPE, conforme orientações constantes no guia anexo a este ofício. Caso seja designado procurador ou advogado, este só será considerado habilitado para representá-lo, inclusive para a apresentação de defesa prévia ou de pedido de prorrogação de prazo, após atender os seguintes requisitos obrigatórios, conforme estabelecido no art. 10 §2º da Resolução TC nº 22/2015:

1. Realizar cadastro como advogado/procurador no sistema e-TCEPE; e

2. Vincular-se a parte no processo em questão, anexando procuração.

Mais informações poderão ser obtidas no Manual do Gestor e do Advogado disponíveis na página do Processo Eletrônico do TCE-PE <u>www.tce.pe.gov.br/processo</u>. Caso encontre qualquer dificuldade, ligar para o 0800 281 7717 ou encaminhar uma mensagem para <u>atendimento@tce.pe.gov.br</u>.

O TCE-PE manterá, em sua Sede e Inspetorias Regionais, equipamentos à disposição das partes, advogados e interessados para consulta ao conteúdo dos autos digitais e envio de documentos em meio eletrônico.

Atenciosamente,

[Assinado digitalmente] José Murilo Cavalcanti Santiago Júnior Inspetor Regional de Palmares

A Sua Excelência o Senhor Paulo Cesar Mendes de Jesus Presidente da Câmara Municipal de Tamandaré

## Como incluir Defesa Prévia ou Pedido de Prorrogação de Prazo de defesa no e-TCEPE?

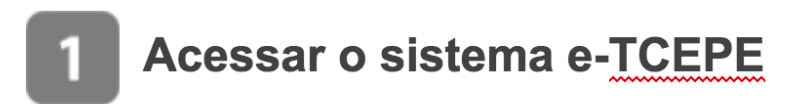

O sistema deverá ser acessado através da página do TCE na internet <u>www.tce.pe.gov.br</u>, na área de 'Sistemas' (imagem 01). Na tela de login, informar usuário e senha ou entrar com o certificado digital (imagem 02).

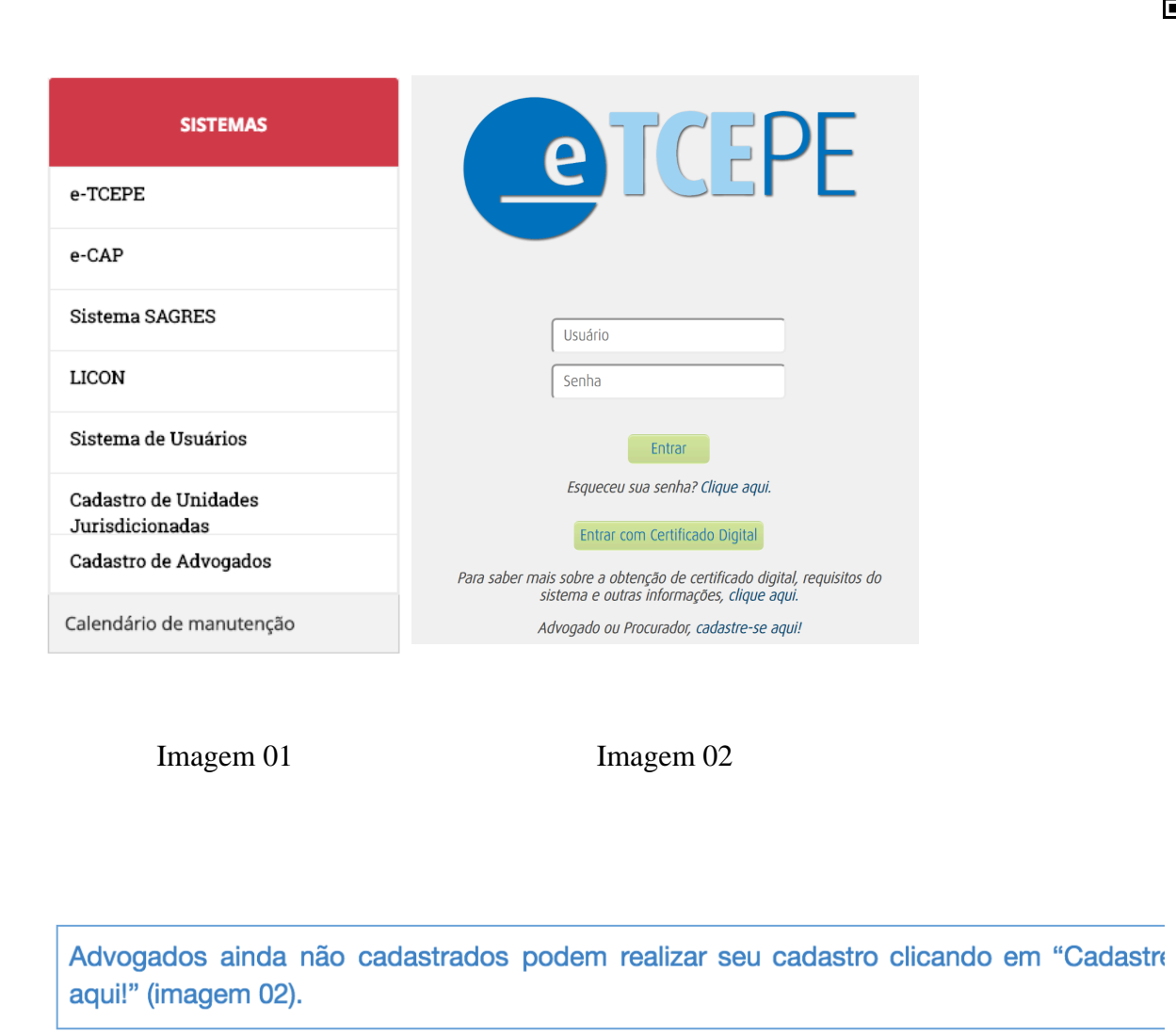

# 2 Tomar ciência de notificação de defesa prévia

Após acessar o sistema, na tela inicial do sistema, serão listadas todas as pendências que o usuário, ou alguém por ele representado, possui perante o TCE-PE quanto às comunicações eletrônicas recebidas. Dentre elas, serão exibidas todas as notificações de defesa prévia que estão aguardando a ciência por parte dos notificados ou seus procuradores.

O primeiro passo é clicar no link da tarefa 'Tomar Ciência', conforme destaque abaixo (imagem 03):

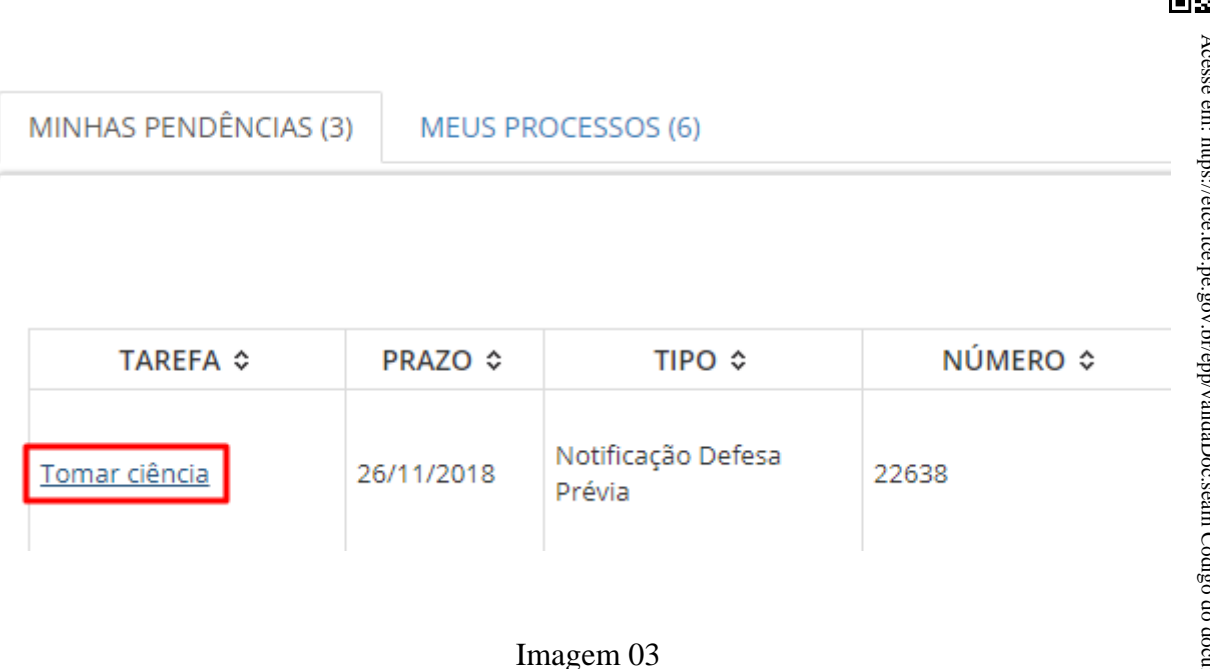

Em seguida, deve-se selecionar o encaminhamento 'Confirmar ciência e visualizar comunicação' e clicar em 'Finalizar tarefa e encaminhar' (imagem 04).

| FECHAR SALVAR Confirmar Ciència e Visualizar ( 🔻 |
|--------------------------------------------------|

Imagem 04

# 3 Responder notificação de defesa prévia

O próximo passo é responder a notificação, isto é, incluir a defesa ou pedir prorrogação. Para tanto, deve-se clicar na tarefa 'Responder Notificação de Defesa Prévia ou Pedir Prorrogação' (tarefa disponível em 'Minhas pendências' na tela inicial do sistema) (imagem 05):

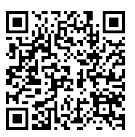

| MINHAS PENDÊNCIAS (3) |                                                                   | ) MEUS PRO | MEUS PROCESSOS (6)           |          |  |  |
|-----------------------|-------------------------------------------------------------------|------------|------------------------------|----------|--|--|
|                       |                                                                   |            |                              |          |  |  |
|                       |                                                                   |            |                              |          |  |  |
|                       | TAREFA ≎                                                          | PRAZO ≎    | TIPO ≎                       | NÚMERO ≎ |  |  |
|                       | Responder Notificação<br>de Defesa Prévia ou<br>Pedir Prorrogação | 18/12/2018 | Notificação Defesa<br>Prévia | 22610    |  |  |

#### Imagem 05

Ao acessar a tarefa, a defesa ou o pedido de prorrogação de prazo podem ser incluídos utilizando os botões 'Incluir pedido de prorrogação' ou 'Incluir resposta' (imagem 06).

Atenção: <u>Não</u> deve ser utilizado <u>o botão 'Incluir documentos'</u> disponível na tela processo para incluir defesa prévia ou pedido de prorrogação.

| 18/12/2018        |                                                                     |                                                                  | INCLUIR P                                                              | EDIDO DE PRORROGAÇÃO DE PI                                     |
|-------------------|---------------------------------------------------------------------|------------------------------------------------------------------|------------------------------------------------------------------------|----------------------------------------------------------------|
| ENTREGUE EM       | I INCLUÍ                                                            | DO POR                                                           | STATUS                                                                 | EM CONJUNTO COM                                                |
| para a pesquisa.  |                                                                     |                                                                  |                                                                        |                                                                |
| icluídos<br>/2018 |                                                                     |                                                                  |                                                                        | INCLUIR RESP                                                   |
| ~                 | a) 100/51010 <sup>7</sup> 0                                         |                                                                  |                                                                        |                                                                |
|                   | 18/12/2018<br>ENTREGUE EM<br>para a pesquisa.<br>Incluídos<br>/2018 | IB/12/2018       ENTREGUE EM       INCLUÍ       para a pesquisa. | 18/12/2018  ENTREGUE EM INCLUÍDO POR para a pesquisa.  Icluídos  /2018 | ENTREGUE EM     INCLUÍDO POR     STATUS       para a pesquisa. |

#### Imagem 06

Podem ser inseridos vários arquivos de documentos ao mesmo tempo. Para tanto, ao clicar em 'Incluir pedido de prorrogação' ou 'Incluir resposta', deve-se clicar no botão 'Upload de arquivo' e incluir todos os documentos necessários.

| Docu     | imentos          |                             |  |
|----------|------------------|-----------------------------|--|
| UPLOAD   | DE ARQUIVO       |                             |  |
| ORDEM    |                  | DOCUMENTO                   |  |
| Não fora | am encontrados r | resultados para a pesquisa. |  |

#### Imagem 07

**Atenção**: o sistema dispõe de duas classificações de documento para a entrega da defesa prévia: "Defesa Prévia" e "Documentos comprobatórios anexos à defesa prévia" (imagens D8). A peça de defesa contendo os argumentos dos notificados ou seus representantes deve ser apresentada mediante a classificação "Defesa Prévia". Os demais documentos que utilizados como prova ou anexos devem ser incluídos com a classificação "Documentos comprobatórios da defesa prévia".

#### Classificação de documento\*

Selecione...
 Defesa Prévia
 Documento comprobatório anexo à defesa prévia

#### Imagem 08

Após inserir os arquivos, é possível indicar que a defesa ou pedido de prorrogação foi feito em conjunto com outros interessados. Para isso, o advogado poderá selecionar outros interessados na seção "Entregue em conjunto com" (imagem 09).

| Entregue em conjunto com |      |      |           |  |  |
|--------------------------|------|------|-----------|--|--|
|                          |      |      |           |  |  |
| L                        | ■ N° | NOME | DOCUMENTO |  |  |

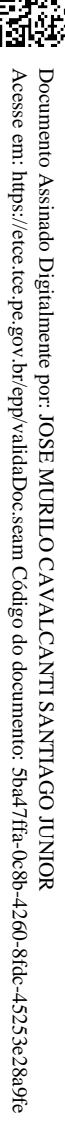

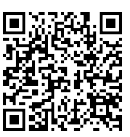

Acesse em: https://etce.tce.pe.gov.br/epp/validaDoc.seam Código do documento: 5ba47ffa-0c8b-4260-8fdc-45253e28a9fe

Documento Assinado Digitalmente por: JOSE MURILO CAVALCANTI SANTIAGO JUNIOR

### Imagem 09

Apenas após clicar no botão 'Assinar e incluir' (imagem 10), os documentos serão enviados ao TCE-PE e passarão a ser exibidos nas seções 'Pedidos de Prorrogação de Prazo Incluídos' ou 'Documentos de Resposta Incluídos' (imagem 11).

| Documer<br>upload de A | ntos                    |                       |
|------------------------|-------------------------|-----------------------|
| ORDEM                  | DOCUMENTO               | DESCRIÇÃO             |
| 1 <b>•</b> 154 4,66    | 42291347344.pdf<br>8 KB | Pedido de prorrogação |
| ASSINAR E INCL         | UIR                     |                       |
|                        | Imagem                  | 10                    |

| Pedidos de Prorroga                | ção de Prazo Incluídos |               |             |
|------------------------------------|------------------------|---------------|-------------|
| Prazo para Pedido de Prorre        | ogação: 18/12/2018     |               |             |
| DESCRIÇÃO                          |                        | ENTREGUE EM   |             |
| Pedido de prorrogação              | 16/11/2018             |               |             |
| Documentos de Resposta I           | ncluídos               |               |             |
| razo de Defesa (provisório): 18/12 | 2/2018                 |               |             |
|                                    |                        |               |             |
| N°                                 | DESCRIÇÃO              | CLASSIFICAÇÃO | ENTREGUE EM |
|                                    | Defesa                 | Defesa Prévia | 09/11/2018  |

### Imagem 11

Pronto, sua Defesa Prévia e/ou Pedido de prorrogação foram enviados com sucesso!

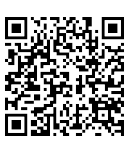